## MANUAL PENGIKLANAN PROGRAM DI MySPIKE

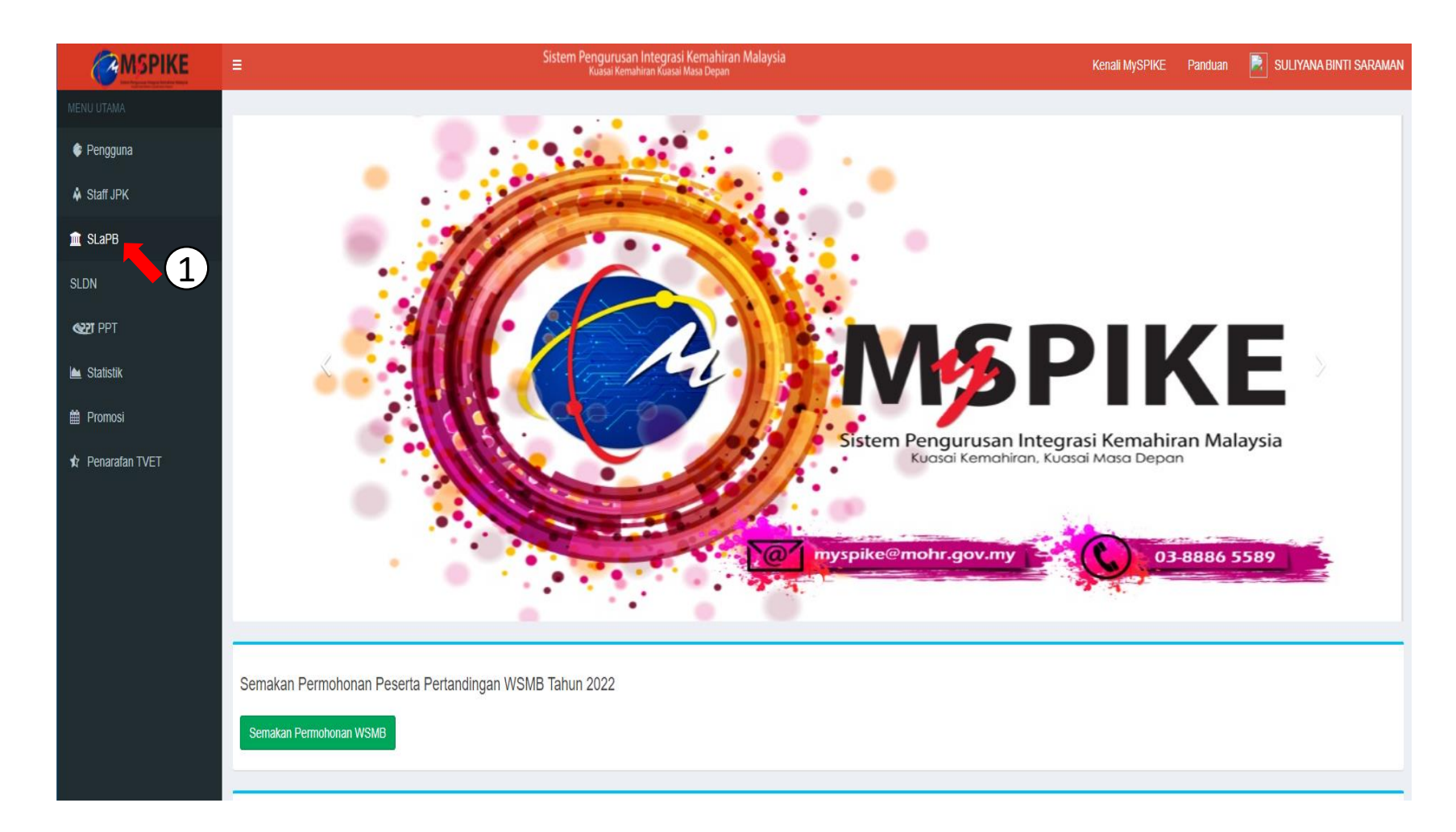

1. Tekan pada SLaPB

## Pendaftaran Pelatih Penuh

2

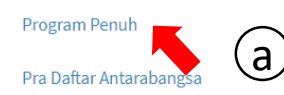

Pra Daftar Antarabangsa Export

- Bayaran Pendaftaran Pelatih
- Bayaran Ulang Nilai
- Pertukaran PP/PPD
- Permohonan Ulang Nilai Kredit
- Pindaan Status Pelatih Semasa

|                       | ≡     |                                                                            | Sistem Pengurusan<br>Kuasai Kemah | Integrasi Kemahiran Malaysia<br><sub>iran Kuasai Masa</sub> Depan |                        | Kenali MySPIKE F   | Panduan 🛛 😝 SHAH RIDHWAN BIN AHMAD                                                                         |
|-----------------------|-------|----------------------------------------------------------------------------|-----------------------------------|-------------------------------------------------------------------|------------------------|--------------------|----------------------------------------------------------------------------------------------------|
| MENU UTAMA            | Pen   | daftaran Pelatih Mengil                                                    | kut Program                       |                                                                   |                        |                    | 🍪 Home 🗧 Senarai Program                                                                                   |
| 📀 Pengguna            | Sen   | arai Program                                                               |                                   |                                                                   |                        |                    |                                                                                                    |
| 🕍 Kerjasama Strategik | Sell  |                                                                            |                                   |                                                                   |                        |                    |                                                                                                    |
| ♣ Staff JPK           | Bil   | Nama Program [Kod Program]                                                 | Tarikh Tamat Tauliah              | Kategori Pentauliahan                                             | Kategori Tahap Tunggal | Kategori Penilaian | Fungsi/Tindakan                                                                                            |
| NOSS                  |       |                                                                            |                                   | SEMUA 🗸                                                           | SEMUA 🗸                | SEMUA 🗸            |                                                                                                    |
| 谢 WIM & Soalan        | 1     | Pengurusan Rangkaian Komputer [IT-<br>030-5:2013]                          | 16-11-2024                        | Program Modular                                                   | -                      | Kredit CU/NOSS     |                                                                                                    |
| 📸 Personel            | 2     | Pemasangan & Penyelenggaraan                                               | 04-02-2024                        | Program Penuh - Mengikut Tahap                                    | -                      | Kredit Modul       | 🖻 Papar Batch Kredit                                                                                       |
| \$ Kewangan           |       | Elektrik-Tiga Fasa [EE-320-3:2012]                                         |                                   |                                                                   |                        |                    | Papar Batch Bukan                                                                                          |
| 🏛 SLaPB               | 3     | Pemasangan & Penyelenggaraan                                               | 30-11-2023                        | Program Penuh - Mengikut Tahap                                    | Mengikut Tahap         | Kredit CU/NOSS     | Papar Batch Kredit                                                                                         |
| Gesldn                |       | Elektrik-Satu Fasa [EE-320-2:2012]                                         |                                   |                                                                   |                        |                    | T Papar Batch Bukan Kredit T Papar Batch Kredit Modul                                                      |
| <b>WT</b> PPT         | 4     | Pengurusan Rangkaian Komputer [IT-<br>030-5:2013]                          | 31-10-2023                        | Program Modular                                                   | -                      | Kredit CU/NOSS     |                                                                                                    |
| a Penguatkuasaan      | 5     | Pengurusan Bahagian Makanan &                                              | 02-03-2023                        | Program Penuh - Mengikut Tahap                                    | -                      | Kredit CU/NOSS     | Papar Batch Kredit                                                                                         |
| 👆 Skills Malaysia     |       | Minuman [HT-010-4:2012]                                                    |                                   |                                                                   |                        |                    | 🞓 Papar Batch Bukan Kredit 🎓 Papar Batch Kredit Modul                                                      |
| ⊈ JPA                 | 6     | Pemasangan & Penyelenggaraan<br>Elektrik Voltan Rendah [EE-320-<br>4-2012] | 28-02-2023                        | Program Penuh - Persijilan Tahap<br>Tunggal                       | Mengikut Tahap         | Kredit CU/NOSS     | <ul> <li>Papar Batch Kredit</li> <li>Papar Batch Bukan Kredit</li> <li>Papar Batch Kredit Modul</li> </ul> |
| Institusi Pembiayaan  | 7     | Pengurusan Teknologi Kimpalan                                              | 28-02-2023                        | Program Penuh - Persijilan Tahap                                  | Mengikut Tahap         | Kredit CU/NOSS     | Papar Batch Kredit                                                                                         |
| la motac              | · · · | [MC-024-4·2012]                                                            |                                   | Tunggal                                                           |                        |                    | C Papar Batch Bukan Kredit                                                                                 |

2. Pilih Program Penuh kemudian pilih Papar Batch Kredit

| MSPIKE                | E Sistem Pengurusan Integrasi Kemahiran Malaysia Kenali MySPIKE Panduan 😭 SHAH RIDHWAN BIN AHMAD Sistem Advisai Kemahiran Kuasai Masa Depan |                                                                                    |                                                                                             |                      |                     |                      |                    |              |                    |                                                                                               |
|-----------------------|----------------------------------------------------------------------------------------------------|------------------------------------------------------------------------------------|---------------------------------------------------------------------------------------------|----------------------|---------------------|----------------------|--------------------|--------------|--------------------|-----------------------------------------------------------------------------------------------|
| MENU UTAMA            | Sena                                                                                                    | arai Kumpu                                                                         | lan                                                                                         |                      |                     |                      |                    |              |                    | 鍲 Home 🚿 Senarai Kumpulan                                                                     |
| 🗇 Pengguna            |                                                                                                    |                                                                                    |                                                                                             |                      |                     |                      |                    |              |                    |                                                                                               |
| 🕍 Kerjasama Strategik |                                                                                                    |                                                                                    |                                                                                             |                      |                     |                      |                    |              |                    |                                                                                               |
| Staff JPK             | Perhatian : Semua PB Diminta Mengemaskini Maklumat Yuran Pengajian Bagi Setiap Batch Untuk Tujuan Perekodan                                 |                                                                                    |                                                                                             |                      |                     |                      |                    |              |                    |                                                                                               |
| NOSS                  | Daf                                                                                                    | tar Kumpulan Bahar<br>aparkan <b>1-12</b> daripad                                  | u<br>la <b>12</b> items.                                                                    |                      |                     |                      |                    |              |                    |                                                                                               |
| 💩 WIM & Soalan        | Bil                                                                                                    | No. Kumpulan                                                                       | Nama Program                                                                                | Mod Latihan          | Tarikh Mula Latihan | Tarikh Tamat Latihan | Status Daftar      | Tarikh Mohon | Tindakan           | Daftar Pelatih                                                                                |
| 曫 Personel            |                                                                                                    |                                                                                    |                                                                                             | Semua 🗸              |                     |                      |                    |              |                    |                                                                                               |
| \$ Kewangan           | 1                                                                                                    | T00004-EE-320-                                                                     | Pemasangan &                                                                                | Sepenuh Masa         | 01-07-2021          | 30-07-2024           | Pending            | 10-06-2021   | Papar              | 📢 Iklan Pengambilan                                                                           |
| 🏛 SLaPB               |                                                                                                    | 4:2012- Penyelenggaraan Elektrik<br>2021(STK1)FT Voltan Rendah [EE-320-<br>4:2012] |                                                                                             | (FT)                 |                     |                      | Payment            |              | Hapus              | <ul> <li>Senarai Pelatih</li> <li>Yuran Pengajian</li> </ul>                                  |
| G•6LDN                | 2                                                                                                    | T00004-EE-320-                                                                     | Pemasangan &                                                                                | Sepenuh Masa         | 01-03-2020          | 30-12-2022           | Approved Lock      | 06-03-2020   | Papar              |                                                                                               |
| <b>WTT</b> PPT        |                                                                                                    | 4:2012-<br>2020(STK3)FT                                                            | 2012-         Penyelenggaraan Elektrik           020(STK3)FT         Voltan Rendah [EE-320- | (FT)                 |                     |                      |                    |              |                    | <ul> <li>Senarai Pelatih</li> <li>Yuran Pengajian</li> </ul>                                  |
| Penguatkuasaan        | 3                                                                                                    | T00004-EE-320-                                                                     | 4:2012]                                                                                     | Sepenuh Masa         | 01-02-2020          | 05-11-2022           | Pending            | 19-02-2020   | Papar              | 📢 Iklan Pengambilan                                                                           |
| 😓 Skills Malaysia     | 5                                                                                                    | 4:2012-<br>2020(STK2)FT                                                            | Penyelenggaraan Elektrik<br>Voltan Rendah (EE-320-                                          | (FT)                 | 01 02 2020          | 03 11 2022           | Payment            | 15 02 2020   | Tapar<br>Hapus     | Senarai Pelatih     Yuran Pengaijan                                                           |
| ▲ JPA 4:2012]         |                                                                                                    |                                                                                    |                                                                                             |                      |                     |                      |                    |              |                    |                                                                                               |
| Institusi Pembiayaan  | 4                                                                                                    | T00004-EE-320-<br>4:2012-<br>2020(STK1)FT                                          | Pemasangan &<br>Penyelenggaraan Elektrik<br>Voltan Rendah [EE-320-<br>4-2012]               | Sepenuh Masa<br>(FT) | 01-02-2020          | 05-11-2022           | Pending<br>Payment | 19-02-2020   | 👁 Papar<br>🛍 Hapus | <ul> <li>✔ Iklan Pengambilan</li> <li>◆ Senarai Pelatih</li> <li>♥ Yuran Pengajian</li> </ul> |

3. Pilih Iklan Pengambilan untuk memasukkan iklan. (PB perlu pastikan status daftar 'pending payment' dan daftar kumpulan baharu sekiranya data belum wujud.

| $\sim$                                    |    |
|-------------------------------------------|----|
| $( \ \ \ \ \ \ \ \ \ \ \ \ \ \ \ \ \ \ \$ | L) |
| $\sim$                                    | シ  |

|                                                            | ≡                                       | n Pengurusan Integrasi Kemahiran Malaysia<br>Kuasai Kemahiran Kuasai Masa Depan | <b>MSPIKE</b>                                             | ≡ Sistem Pengurusan Integrasi Kemahiran Malaysia<br>Kuasai Kemahiran Kuasai Masa Depan |
|------------------------------------------------------------|-----------------------------------------|---------------------------------------------------------------------------------|-----------------------------------------------------------|----------------------------------------------------------------------------------------|
| Men Ingener ingen Under Anderen Minse                      | Iklan Pengambilan                       |                                                                                 | MENU UTAMA                                                | Iklan Pengambilan                                                                      |
| Pengguna                                                   | Tawaran Kemasukan Kumpulan Pelatih      |                                                                                 | <ul> <li>Pengguna</li> <li>Keriasama Strategik</li> </ul> | Kemaskini Maklumat Tawaran Kemasukan Kumpulan Pelatih (b)                              |
| <ul> <li>Kerjasama Strategik</li> <li>Staff JPK</li> </ul> | Kemaskini Tawaran Kemasukan Hantar Perm | ohonan                                                                          | Staff JPK                                                 | Tarikh Buka                                                                            |
| NOSS                                                       | ID Iklan Pengambilan                    | 84<br>Ducat Latibas IDK (T00004)                                                | NOSS                                                      | Tarikh Tutup                                                                           |
| 团 WIM & Soalan                                             | Nama Program / Kod Program              | Pemasangan & Penyelenggaraan Elektrik-Tiga Fasa [EE-320-3:2012]                 | 💩 WIM & Soalan                                            | Catatan Ph                                                                             |
| 📸 Personel                                                 | Kategori Laksana                        | Single Tier Kredit                                                              | 📽 Personel                                                |                                                                                        |
| <ul> <li>Kewangan</li> <li>SLaPB</li> </ul>                | No. Kumpulan<br>Tarikh Buka Tawaran     | 100004-EE-320-3:2012-2019(5112)F1                                               | ↓ SLaPB                                                   |                                                                                        |
| <b>€</b> •sldn                                             | Tarikh Tutup Tawaran                    |                                                                                 | G. GLDN                                                   | Syarat Masuk                                                                           |
| <b>WIT</b> PPT                                             | Ringkasan Program<br>Syarat Masuk       |                                                                                 | <b>COT</b> ING                                            |                                                                                        |
| Penguatkuasaan                                             | Faedah Lain                             |                                                                                 | Penguatkuasaan                                            |                                                                                        |
| <ul> <li>Skills Malaysia</li> <li>JPA</li> </ul>           | Status Iklan                            | Belum Hantar / Simpan                                                           | s Skills Malaysia                                         | Faedah Lain                                                                            |
| Institusi Pembiayaan                                       | mumunan ikkan                           |                                                                                 | 🚊 Institusi Pembiayaan                                    |                                                                                        |
| <b>@</b> мотас                                             |                                         |                                                                                 | Мотас                                                     |                                                                                        |

## 4. Kemaskini tawaran iklan

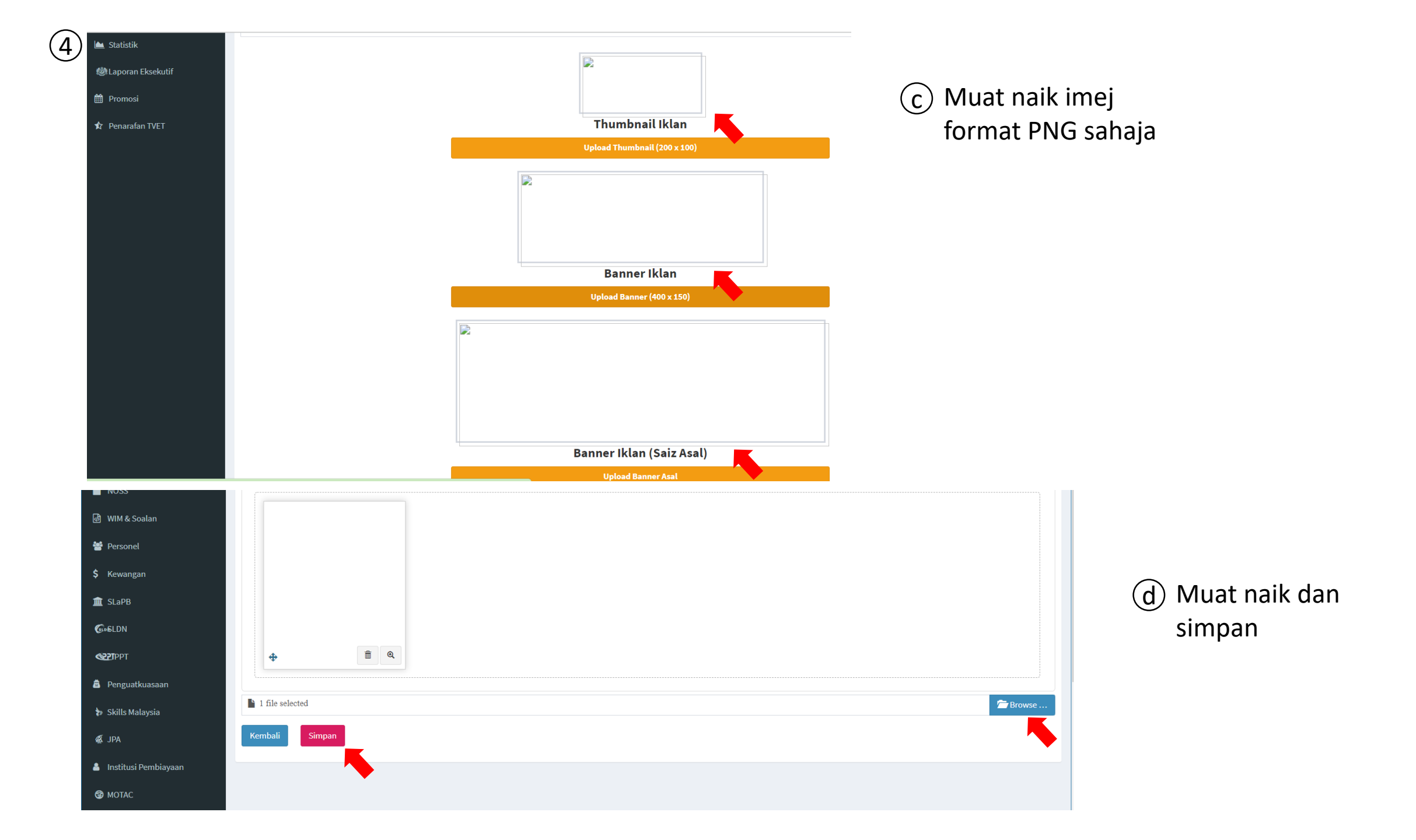

## 5 Hantar permohonan. Tunggu pengesahan semakan PKS. Iklan berjaya diiklankan.

| ← - | C | 🔒 myspik | e.my/i | ndex.php?r=daftar·                      | batch-iklan%  | 2Fview-i | klan&batch_id=56218                |            |                                             |                   | Q 🖻 ☆             | 直 🗯 🗊 🏀       |
|-----|---|----------|--------|-----------------------------------------|---------------|----------|------------------------------------|------------|---------------------------------------------|-------------------|-------------------|---------------|
|     |   |          |        |                                         |               |          |                                    |            |                                             |                   |                   |               |
|     |   |          | Ма     | klumat Permohona                        | n Calon Pelat | ih       |                                    |            |                                             |                   |                   | -             |
|     |   |          | Men    | naparkan <b>1-3</b> daripada <b>3</b> i | tems.         |          |                                    |            |                                             |                   |                   |               |
|     |   |          | #      | Nama Pelatih                            | No KP         | Jantina  | Emel                               | No HP      | Alamat                                      | Tarikh Permohonan | Status Permohonan | Tindakan      |
|     |   |          |        |                                         |               |          |                                    |            |                                             |                   | Semua 🗸           |               |
|     |   |          | 1      | SHAH RIDHWAN BIN<br>AHMAD               | 851119105973  | L        | ridhwan@mohr.gov.my                | 0193490198 | No 18 Jalan P11 K/2<br>Presint 11 Putrajaya | 17-03-2022        | PB Hantar Tawaran | 🗹 Tidak Pilih |
|     |   |          | 2      | SULIYANA BINTI<br>SARAMAN               | 840519145268  | Ρ        | suliyanasaraman.official@gmail.com | 0137139259 | Presint 11, putrajaya                       | 17-03-2022        | Pelatih Terima    | 🕑 Tidak Pilih |
|     |   |          | 3      | NORHAZIRA BINTI<br>KAMARUDIN            | 900602045120  | Ρ        | norhazira@mohr.gov.my              | 0132638299 | Putrajaya                                   | 17-03-2022        | Pelatih Terima    | 🗹 Tidak Pilih |
|     |   |          |        |                                         |               |          |                                    |            |                                             |                   |                   |               |
|     |   |          | Ken    | nbali                                   |               |          |                                    |            |                                             |                   |                   |               |

Paparan PB: senarai nama pemohon

Info Pantas

| JPK | SLaPB | SLDN | PPT |
|-----|-------|------|-----|
|     |       |      |     |

Aktiviti Kemahiran Terkini

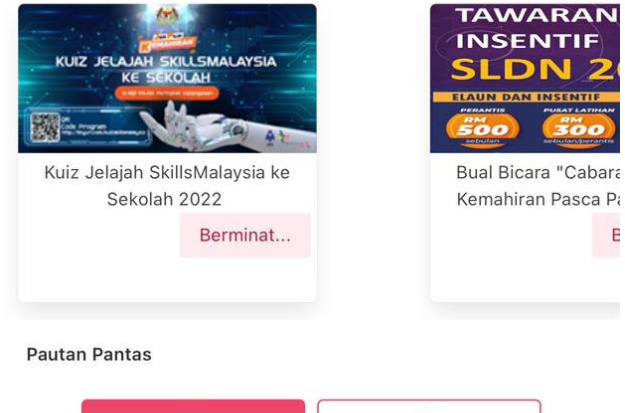

F

Pem

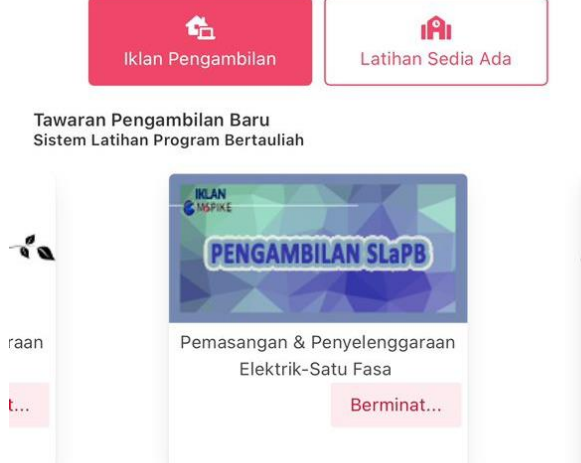

Paparan pemohon di Apps : senarai iklan pengambilan